## CDP 2024 企业问卷 回复提交流程

2024年9月

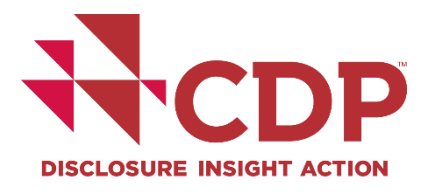

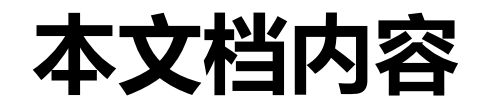

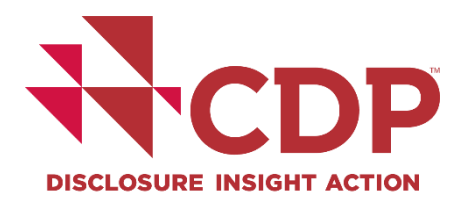

### CDP 2024 披露时间表

#### 如何提交您的回复

## 修改已提交回复

## 提交回复须知

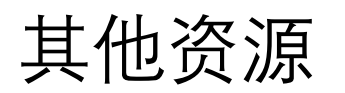

1. CDP 2024年披露时间表

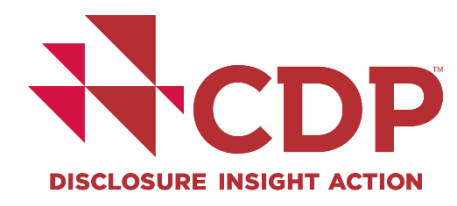

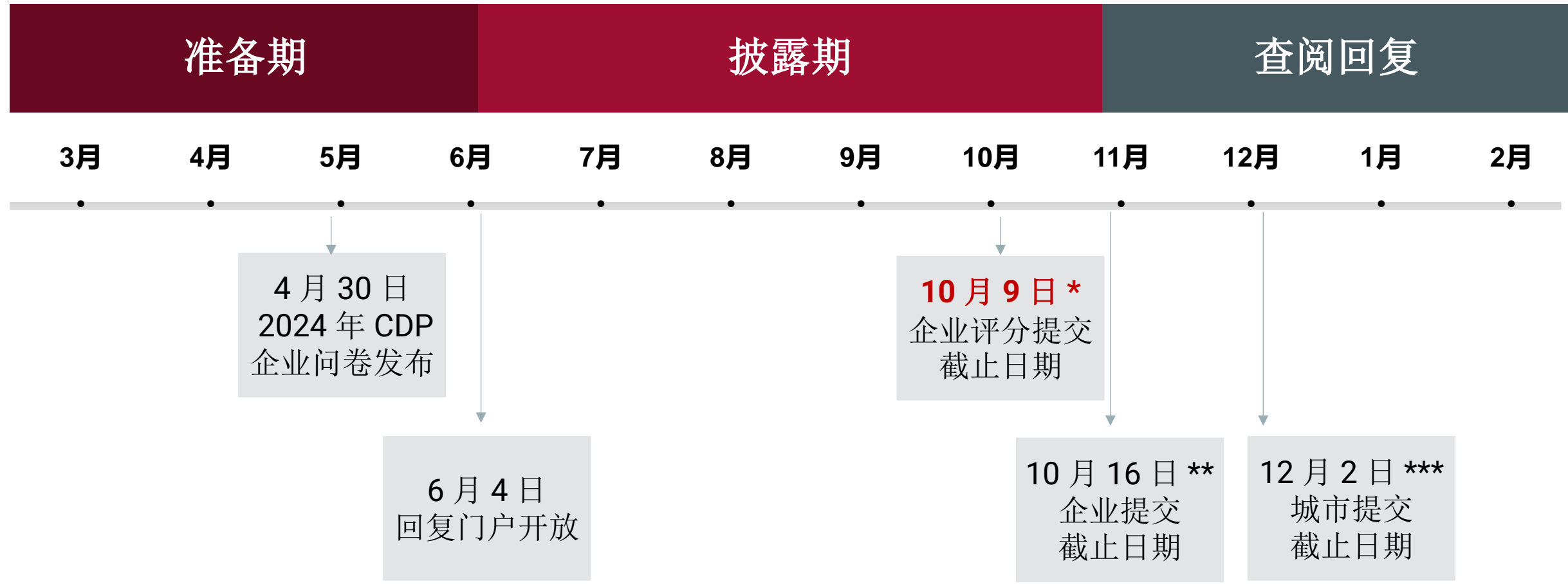

\*为了获得评分资格, 您必须在 **10 月 9 日** International Date Line West (国际日更线西部) 23: 59 之前提交您的提交。为 避免提交前大量访问导致访问不畅,请在准备好提交时尽快提交 \*\* 企业回复系统完全关闭,企业将无法输入任何回复 \*\*\* 城市回复系统关闭

提交前准备

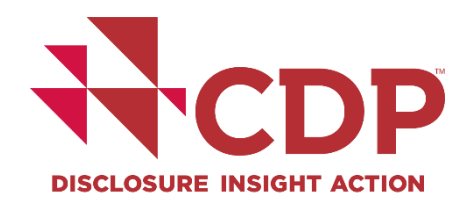

- ▼ 提交负责人/ Submission lead: 只有"提交负责人"可以提交您的回复
- ▶ 问卷设置/ Questionnaire set-up: 最后过一遍问卷设置,以确保有关您组织的所有信息都是准确的
- ▼ 邀请/ Requests: 确保您已合并和/或接受针对您所披露边界的组织或子公司的 所有邀请
- ▼ 必填信息/ Mandatory data points: 确保已回答必填信息
- **选择费用/ Choose a fee (如适用)**: 确保已完成"选择费用"操作

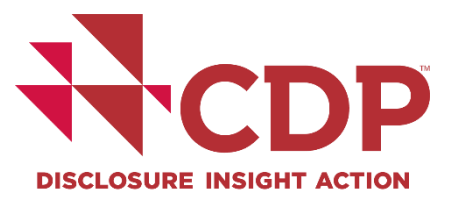

## ▼完整版问卷:

- ▼1.1您以哪种语言提交回复?
- ▼1.4说明您报告数据的年份的结束日期。对于排放数据,请说明您是否将提供过去报告年份的排放数据。
- ▼ 1.10 (FS-Only)您的组织从事哪些活动,您的组织向哪些行业领域提供贷款、投资和/或保险?
- ▼SME中小企业问卷:

14.1您以哪种语言提交您的回答?14.4说明您报告年份的结束日期。

|            | CDP 2024年企业调查问卷                                                                                                    |                          |                                                        |                        |           |  |  |
|------------|----------------------------------------------------------------------------------------------------|--------------------------|--------------------------------------------------------|------------------------|-----------|--|--|
|            | 은; 回复 • · · · · • • · · · • • · · · · • • · · • · · · • • · · · • • · · · • • · · · • • · · · · • • · · · • • · · · • • · · · • • · · · • • · · · • • · · · • • · · · • • · · · • • · · · • • · · · • • · · · • • · · · • • · · · • • · · · • • · · · • • · · · • • · · · • • · · · • • · · · • • · · · • • · · · • • · · · • • · · · • • · · · • • · · · • • · · · • • · · · • • · · · • · · · · • · · · • · · · · · · · · · · · · · · · · · · · · |                          | ·····································                  | •••••• 结束日期: 02 Oct 24 | 第2阶段,共3阶段 |  |  |
| <u>م</u>   | <b>92%</b><br>完成的问题                                                                                                    |                          |                                                        |                        | 提交问卷      |  |  |
| 1          | 💉 已检查75 🗸 已回答47 🕗 进行中7 ▶                                                                                                    | 已跳过5 🔵 未回答4              |                                                        |                        |           |  |  |
| <b>₽</b> 3 | 点击"调查问卷"                                                                                                    |                          |                                                        |                        |           |  |  |
|            | C.01<br>简介                                                                                                    | C.02<br>依赖性、影响、风险和机遇的识…  | C.03<br><b>披露风险和机遇</b>                                 | C.04<br><b>治理</b>      |           |  |  |
| ?          | 100%                                                                                                    | 100%                     | 83%                                                    |                        | 87%       |  |  |
| <b>1</b>   | C.05<br><b>商业战略</b>                                                                                                    | C.06<br><b>环境绩效——整合法</b> | <sub>c.07</sub> 在回复进度条<br><sub>环境绩</sub> / Submit ques | 右侧单击"提う<br>tionnaire"  | を问卷       |  |  |
| <b>6</b>   | 联系CDP寻求支持,提出案例以寻求特定问题的表                                                                                                    | 帮助,或报告门户问题。              |                                                        |                        |           |  |  |

确认提交按钮

D **DISCLOSURE INSIGHT ACTION** 

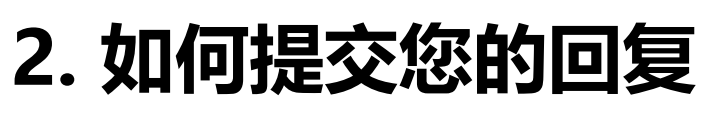

确认问卷回复/ Review questionnaire response

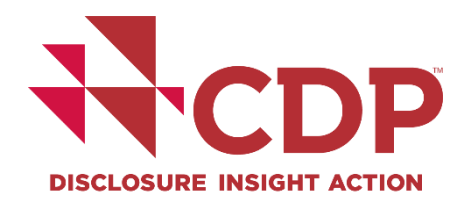

| Review submission                                                                                                    |                                         |                                        |                                     | 当埴报负责人单击       |  |  |
|----------------------------------------------------------------------------------------------------|-----------------------------------------|----------------------------------------|-------------------------------------|----------------|--|--|
| Review questionnaire     2    Review re     Section overview     Make sure all of your sections are 100% complete. Submi | "提交问卷"按钮后,<br>进入"检查提交"阶                 |                                        |                                     |                |  |  |
| C.01                                                                                                    | C.02                                    | C.03                                   | C.04                                | FX 0           |  |  |
| Introduction                                                                                                    | Identification, assessment, and manage  | Disclosure of risks and opportunities  | Governance                          |                |  |  |
| 36% 🛷 Reviewed 1 🗸 Answered 2 👔 in progress 2                                                                            | Start                                   | Start                                  | Start                               | 在此阶段, 必可以      |  |  |
| Skipped 1 O Unanswered 7                                                                                                 | Skipped 1 Unanswered 7                  |                                        |                                     |                |  |  |
| C.05                                                                                                    | C.06                                    | C.07                                   | C.08                                |                |  |  |
| Business strategy                                                                                                    | Environmental Performance - Consolidati | Environmental performance - Climate Ch | Environmental performance - Forests | 查看模块完成度细       |  |  |
| Start                                                                                                    | Start                                   | Start                                  | Start                               | 节,请点击右下方       |  |  |
| C.09                                                                                                    | C.10                                    | C.11                                   | C.13                                | "继续/ Continue" |  |  |
| Return to questionnaire overview                                                                                         |                                         |                                        | Continue                            |                |  |  |

7

## **2. 如何提交您的回复** 确认问卷回复/ Review questionnaire response

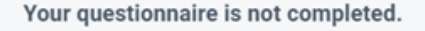

One or more sections have incomplete or skipped questions.

11 sections impacted

C.01 | Introduction

C.02 | Identification, assessment, and management of dependencies, impacts, risks, and opportunities

C.03 | Disclosure of risks and opportunities

C.04 | Governance

C.05 | Business strategy

C.06 | Environmental Performance - Consolidation Approach

C.07 | Environmental performance - Climate Change

C.08 | Environmental performance - Forests

C.09 | Environmental performance - Water security

C.11 | Environmental performance - Biodiversity

C.13 | Further information & sign off

() Skipping sections or leaving incomplete responses will negatively impact your scoring. We recommend doing a final check to make sure you haven't missed anything.

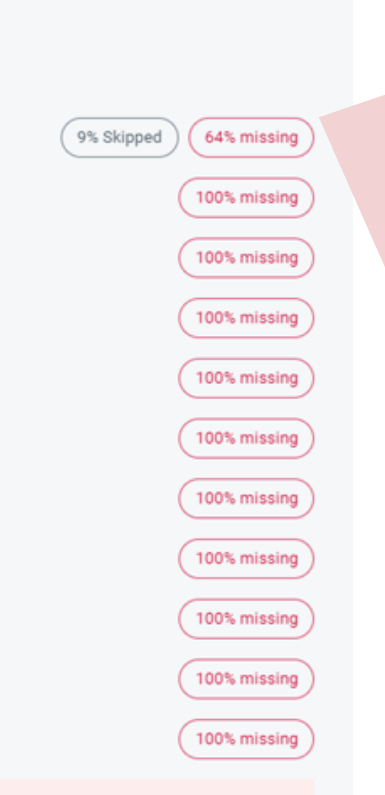

# 

上一页点击"继续"后,您将看到 各模块已回答和尚未回答的问题 的百分比。

#### 如有需要,您可以回到要检查的 项继续进行完善。

如果您完成了问卷,此步骤也会 以相同的方式列出所有模块,并 显示已回答的百分比。

请注意, 问卷<u>不</u>需要 100% 完成 才可提交。

如确认提交,请点击"仍然提交 /Submit anyway"进行提交。

Cancel Submit anyway

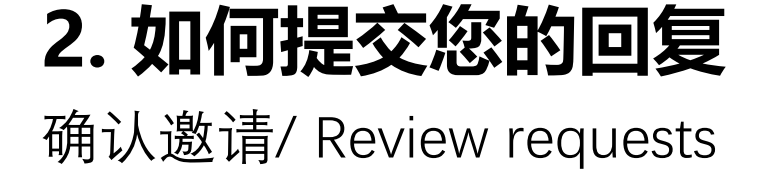

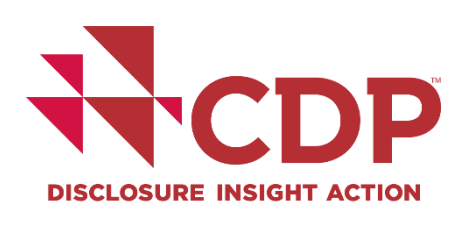

邀请方。您无法选择只将

回复提交给其中一个或几

个邀请方。

| Review submission                                                  |                                                                                                    |                                           |
|--------------------------------------------------------------------|----------------------------------------------------------------------------------------------------|-------------------------------------------|
| Review questionnaire                                               | 2 Review requests  Review submission type  Submit  Done                                             |                                           |
| Review your requests<br>The following organizations or entities ha | ive requested you to submit your environmental data through CDP. The data you submit will be snarve | 问卷回复确认后, 需要确<br>认您的邀请。                    |
| CDP AST Admin<br>21 days ago                                       | CDP Capital Markets<br>21 days ago                                                                  | 您的回复内容(特定客户<br>的供应链问题除外)将同<br>时提交给页面列出的所有 |

#### 确认提交类型/ Review submission type

**DISCLOSURE INSIGHT ACTION** 

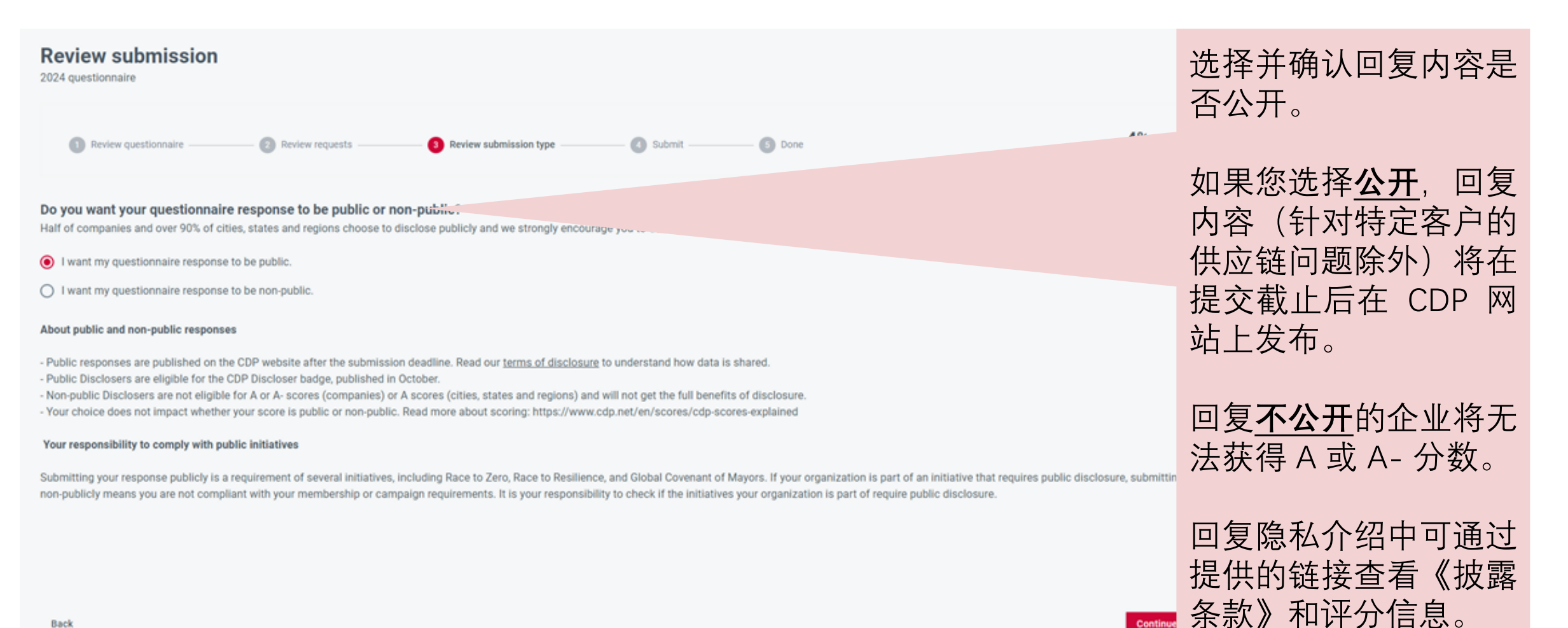

Back

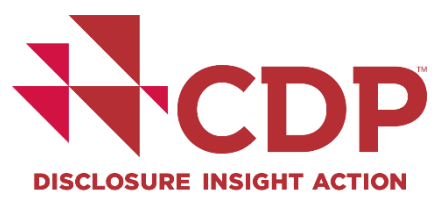

确认提交/ Submit

11

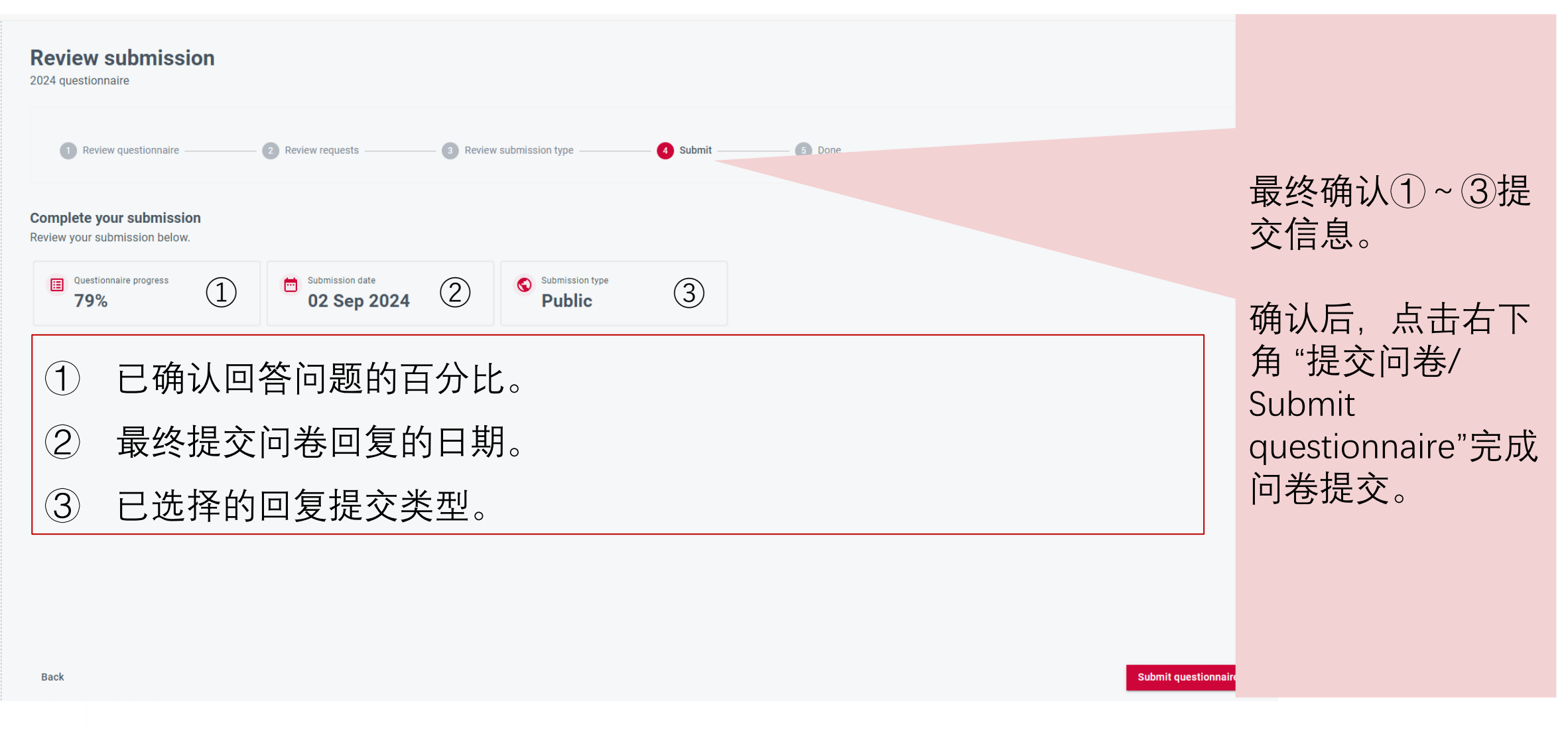

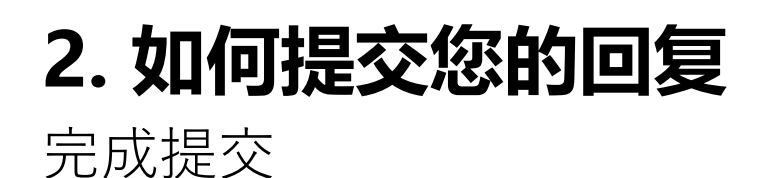

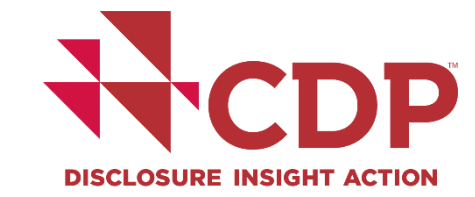

公共机构)或12月2

日(城市、州和地区)。

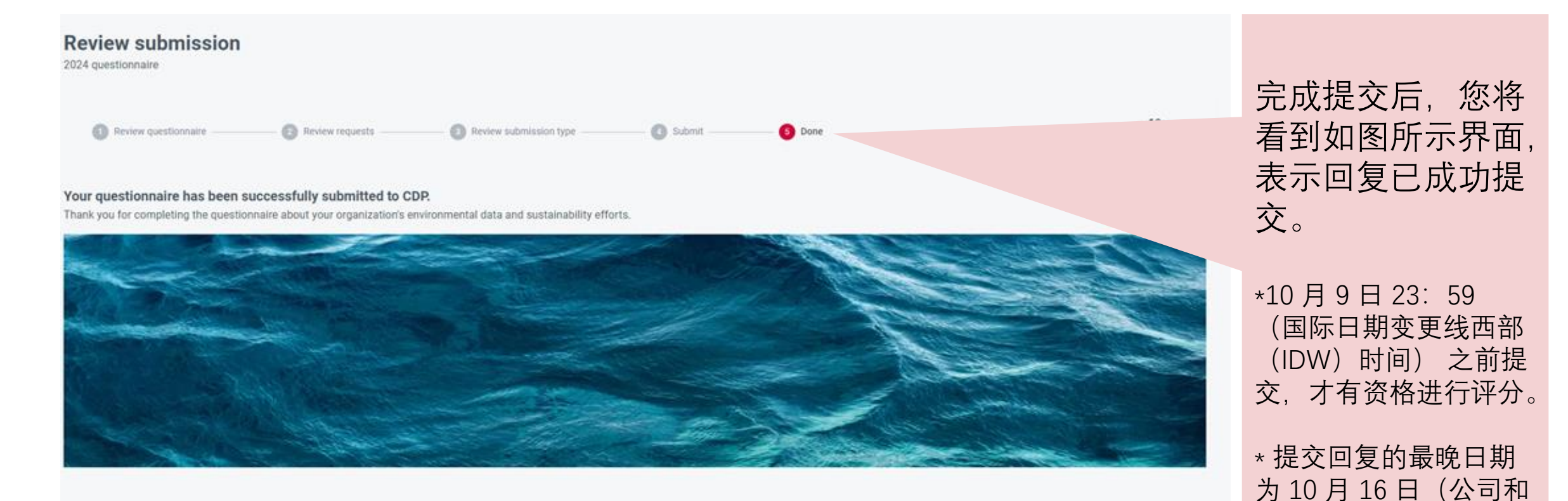

Send us feedback

3. 修改已提交的回复 重新打开问卷的注意事项

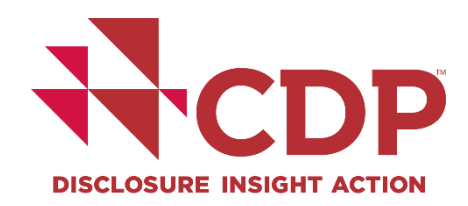

- ▼ 不同往年,您可以直接在披露端口免费修改您已提交的回复,而不用联系CDP进行操作。
- ▼ 在10月9日之前进行修改并重新提交,所做的修改将被评分。
- ▼ 未在10月9日之前重新提交修改的回复,则最近一次提交的问卷回复将被用以评分。
- ▶ 10月9日至回复系统关闭期间所做修改,修改的内容将不作评分。
- ▼ 请注意,如果初始提交选择了公开回复,则修改后的提交也是公开回复;如果初始提交是非公开

回复,则可以维持非公开或将其更改为公开。

\* 如果公开提交回复,您的回复将在 CDP 网站上发布。 如果非公开提交,回复将仅与您的邀请方分享。供应链问题的回答仅对邀请您的客户开放。

## 3. 打开已提交的回复

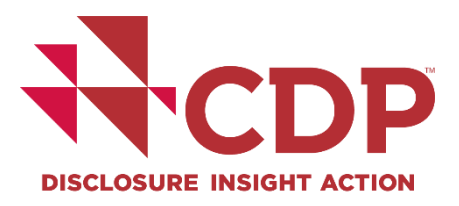

新增邀请

如果您提交问卷回复后,收到了新增的邀请,您可以:

#### ▼ 编辑已提交的回复

您可以编辑已提交的问卷以进行修改,重新提交"问卷设置"来体现新增邀请对问卷(供应链问题或 环境议题)的更新。然后,您可以回复新增的环境主题问题,或新增客户方的供应链特定问题。

#### ▼ 不编辑已提交的回复

您也可以在不编辑已提交的问卷的情况下,接受迟来的新增邀请。那么您的最后一次提交回复将 同时分享给这些新增邀请方。

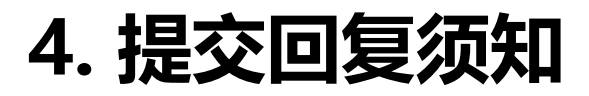

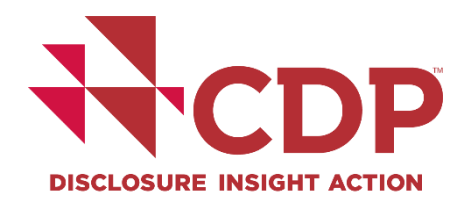

- ▼ 回复只能由填报负责人/ Submission lead 进行提交。
- ▼确保已完成"选择费用"操作。
- 对于首次受邀的环境议题且由投资者邀请,可以申请分数不公开(投资者邀请的披露的分数默认 为公开)。请在11月8日之前由提交负责人通过<u>帮助中心</u>进行申请。
- ▼ 如果仅受到客户邀请,您的分数将只会分享给邀请您披露的客户。
- ▼使用统一语言(C1.1)进行回复,CDP支持评分的语言包括:英语、中文、日语、西班牙语、葡萄牙语。
- ▼ 使用统一货币单位(C1.2)。

## 5. 其他资源

#### **完整版问卷** 问卷链接

#### 问卷概要

CDP 2024年问卷问题级别变化详情 2024年问卷变化版本控制表

#### 评分链接

<u>评分介绍</u>

#### 必須要求

气候变化 森林 水安全

#### 评分权重

<u>气候变化</u> 森林 水安全

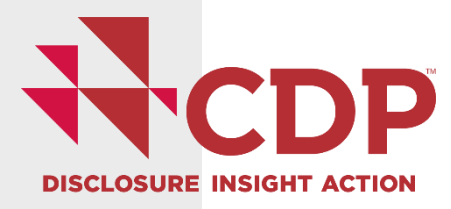

SME 版问卷 SME 问卷链接

<u>SME 问卷概要</u>

与上一年问卷相比问题级别变化详情

SME 评分链接 SME 评分介绍 SME 评分权重

整合问卷常见问题解答 一般性常见问题及解答

詳しくは、<u>Guidance for companies - CDP</u>を参照ください。

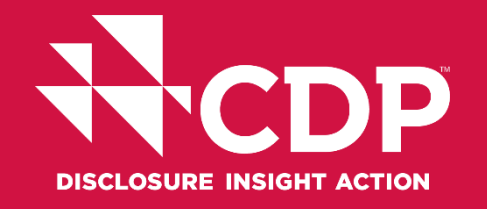

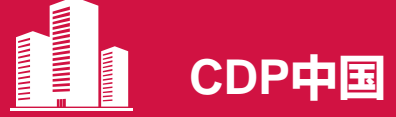

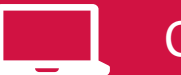

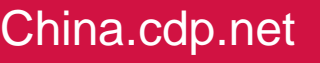

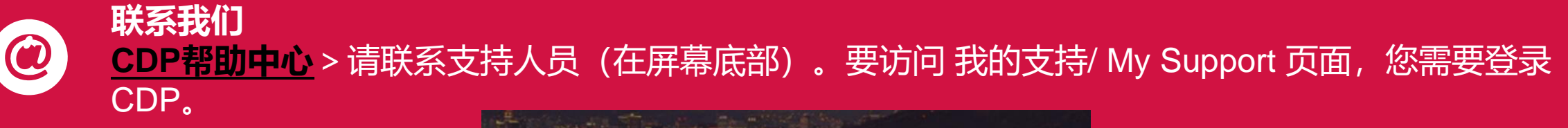

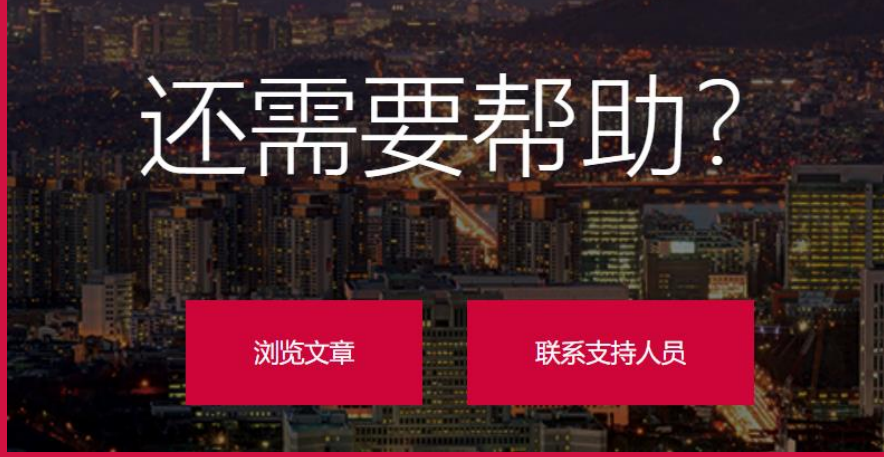

如果您在访问帮助中心时遇到困难,请联系 asia@cdp.net。